## 『POSデータ加工用Excelマクロファイル』のダウンロード手順

POSデータをStoreManagerGXヘインポートするためには、POSデータをインポートに対応したフォーマットに加工する必要があります。こちらではデータ加工をサポートする簡易ツール『POSデータ加工用 Excelマクロファイル』をご用意していますので、その簡易ツールのダウンロード手順をご案内します。

2020年4月現在

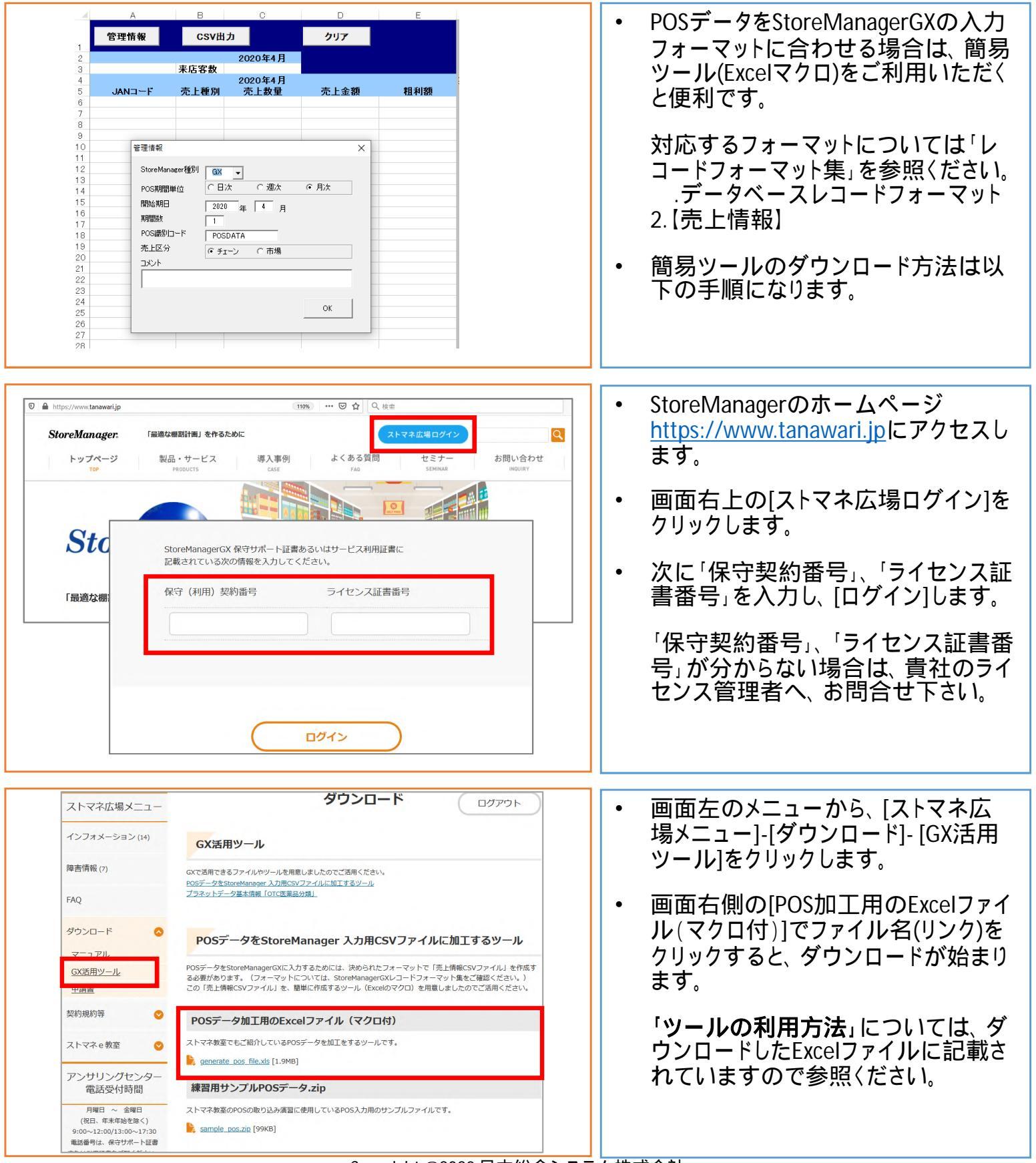